## 9 Building an E-Commerce Website with Bootstrap

You took a look at the various attributes and features of Bootstrap in the earlier chapters. However, just learning the concepts is not enough, as you need to possess the skills to implement them practically. In this chapter, we will create an e-commerce website that will help you get to grips with web designing using Bootstrap.

Initially, we will build the parts step by step and increase the level of difficulty gradually so that you do not get overwhelmed with an information overload. We will first build the ecommerce.html page and then create the other pages such as category.html, account.html, and product.html, resulting in a responsive website.

With Notepad, you cannot determine whether each <div> element has been closed, resulting in an incorrect output. In this example, we will be using Notepad++ as it provides syntax highlighting, word completion, and syntax folding, which will help you code better. Notepad++ is open source and can be downloaded for free from its official website at http://notepad-plus-plus.org/. It is a good practice to use Notepad++ or any advanced editor for your projects, as it streamlines your web designing experience.

## Designing the ecommerce.html page

Create four web pages, namely ecommerce.html, category.html, account.html, and product.html for the e-commerce, product categories, account, and the product pages respectively.

Initially, we will look at ecommerce.html.

For now, let's paste the following basic Bootstrap code in the ecommerce.html file:

```
<!DOCTYPE html>
<html lang="en">
<head>
  <meta charset="utf-8">
  <meta http-equiv="X-UA-Compatible" content="IE=edge">
  <meta name="viewport" content="width=device-width, initial-scale=1">
  <meta name="description" content="">
  <meta name="author" content="">
  <title>Bootstrap Store</title>
  <!-- Bootstrap Core CSS -->
  <link href="css/bootstrap.css" rel="stylesheet">
  <!-- Custom CSS -->
  <link href="style.css" rel="stylesheet">
  <!-- HTML5 Shim and Respond.js IE8 support of HTML5 elements and
media queries -->
  <!-- WARNING: Respond.js doesn't work if you view the page via
file:// -->
  <!--[if lt IE 9]>
    <script src="https://oss.maxcdn.com/libs/html5shiv/3.7.0/</pre>
html5shiv.js"></script>
    <script src="https://oss.maxcdn.com/libs/respond.js/1.4.2/respond.</pre>
min.js"></script>
  <![endif]-->
</head>
<body>
  <!-- jQuery Version 1.11.0 -->
  <script src="js/jquery-1.11.1.js"></script>
  <!-- Bootstrap Core JavaScript -->
  <script src="js/bootstrap.js"></script>
</body>
</html>
```

As you can see, we have also added respond.min.js, the jQuery file, and HTML shiv along with the Bootstrap files.

Some CSS3 properties and HTML5 elements are not fully supported by the Internet Explorer 8 browser. Therefore, Internet Explorer 8 requires the use of html5shiv to correctly display those elements and Respond. js to enable media query support.

We will now create a navbar for the web page.

Similar to the process of creating a navbar in the preceding chapters, you define the navbar between the <body> tags. We define navbar-brand as Bootstrap Store and use the .navbar-inverse class, resulting in a black background and white text for the navbar:

```
<body>
<!-- Navigation -->
  <nav class="navbar-inverse" role="navigation">
    <div class="container-fluid">
      <!-- Brand and toggle get grouped for better mobile display -->
      <div class="navbar-header">
        <button type="button" class="navbar-toggle collapsed" data-</pre>
toggle="collapse" data-target="#bs-example-navbar-collapse-1">
          <span class="sr-only">Toggle navigation</span>
          <span class="icon-bar"></span>
          <span class="icon-bar"></span>
          <span class="icon-bar"></span>
        </button>
        <a class="navbar-brand" href="ecommerce.html">Bootstrap
Store</a>
      </div>
      <!-- Collect the nav links, forms, and other content for
toggling -->
      <div class="collapse navbar-collapse" id="bs-example-navbar-</pre>
collapse-1">
      </div><!-- /.navbar-collapse -->
    </div><!-- /.container-fluid -->
  </nav>
  <!-- jQuery Version 1.11.0 -->
  <script src="js/jquery-1.11.1.js"></script>
  <!-- Bootstrap Core JavaScript -->
  <script src="js/bootstrap.js"></script>
</body>
```

Building an E-Commerce Website with Bootstrap

The output of the code on execution will be as follows:

Bootstrap Store

Further on, we will add the categories and navigation links to this navbar. The code has to be inserted after the <!-- Collect the nav links, forms, and other content for toggling --> comment and before the <div> element containing the <!-- /.navbar-collapse --> comment.

In the code, we define the **Categories** link in addition to the other navigation links. We create a dropdown for the **Categories** link, wherein we define the various types of products by their genre such as baby products, electronics, and shoes.

Take a look at the following code to understand it better:

```
<div class="collapse navbar-collapse" id="bs-example-navbar-</pre>
collapse-1">
<a href="#" class="active dropdown-toggle" data-
toggle="dropdown">Categories <span class="caret"></span></a>
         <a href="category.html">Apparel & amp; Accessories<//
a>
          <a href="category.html">Baby Products</a>
          <a href="category.html">Beauty & amp; Health</a></
li>
          <a href="category.html">Electronics</a>
          <a href="category.html">Furniture</a>
          <a href="category.html">Home & amp; Garden</a>
          <a href="category.html">Luggage & amp; Bags</a>
          <a href="category.html">Shoes</a>
          <a href="category.html">Sports & amp;</a>
Entertainment</a>
          <a href="category.html">Watches</a>
          <a href="ecommerce.html">All Categories</a>
         <a href="#">Link</a>
       <a href="#">Link</a>
```

The output of the code will be as follows:

Bootstrap Store Categories - Link Link

Thus, we have defined the **Categories** menu and the drop-down menu, which is visible on clicking the caret.

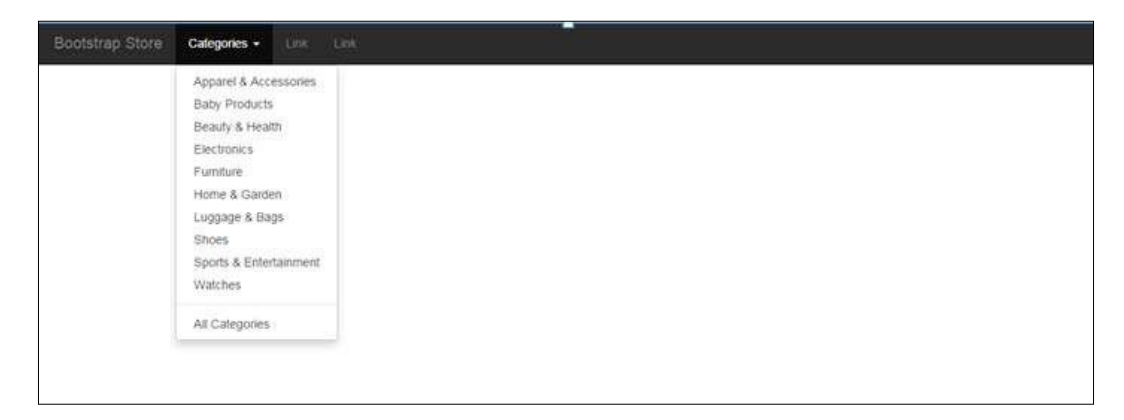

Now, we add the **Sign in** link, user account link, and the shopping cart with a badge to the right-hand side of the navbar and specify Glyphicons for them. Remember that this snippet needs to be added after the links defined prior to it and before the <div> element containing the <!-- /.navbar-collapse --> comment:

```
        <a href="#"><span class="badge pull-right">4</span><i
class="glyphicon glyphicon-shopping-cart"></i><la>
        <a href="account.html"><i class="glyphicon glyphicon-
user"></i></a>
        <a href="#" data-toggle="modal" data-
target="#myModal">Sign in</a>
```

The output of the added code on execution will result in the following screenshot:

Bootstrap Store Categories - Link Link 5/00 \$

For the **Sign in** part, we will create a modal that will be displayed by clicking on the **Sign in** link.

## Click here to download full PDF material